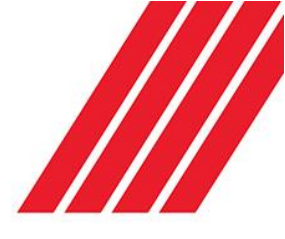

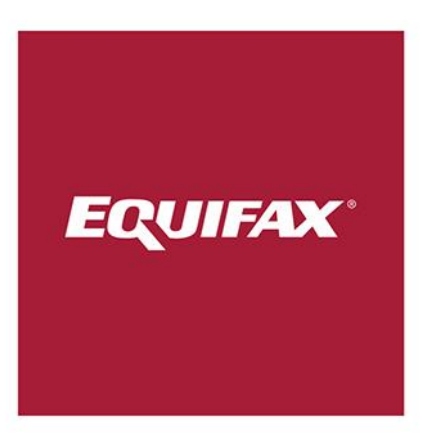

# Collector Insight Reference Guide

Version 1.9 December 2016

# About Equifax

Equifax powers the financial future of individuals and organizations around the world. Using the combined strength of unique trusted data, technology and innovative analytics, Equifax has grown from a consumer credit company into a leading provider of insights and knowledge that helps its customers make informed decisions. The company organises, assimilates and analyses data on more than 800 million consumers and more than 88 million businesses worldwide, and its databases include employee data contributed from more than 5,000 employers.

Headquartered in Atlanta, Ga., Equifax operates or has investments in 24 countries in North America, Central and South America, Europe and the Asia-Pacific region. It is a member of Standard & Poor's (S&P) 500® Index, and its common stock is traded on the New York Stock Exchange (NYSE) under the symbol EFX. Equifax employs approximately 9,200 employees worldwide.

In February 2016, Equifax closed its acquisition of Veda, a data analytics company and the leading provider of credit information and analysis in Australia and New Zealand. Established in 1967 as a credit bureau Veda expanded to deliver a suite of credit and other analytical products targeted to consumers and specific industry segments.

For more information, visit www.equifax.com.au.

Copyright © 2016 Equifax Pty Ltd., a wholly owned subsidiary of Equifax Inc. All rights reserved. Equifax and EFX are registered trademarks of Equifax Inc.

The information contained in this document is confidential and may not be stored, copied, given, lent or in any way transmitted to any other company or person without the express written consent of Equifax Australia Information Services and Solutions Pty Limited.

# **Collector Insight**

Collector Insight can help drive your collections strategies by assessing customer willingness and capacity to repay debt through credit history information, including defaults and credit enquiries\*. It can significantly help increase your rate of customer contact through updated addresses and phone numbers, including phone number validation and new employment details.

Collector Insight aims to help increase the rate of return on all your portfolios through:

- Informing your collections strategies
- Significantly enhancing your contact rates
- Saving you time
- Improving success rates

\*Access to the bureau data is restricted and is only available to credit providers (including those who purchase debt) for the purpose of collecting consumer overdue debts. Your level of access to data and services on Collector Insight will be automatically determined by your login details.

Collector Insight offers the flexibility to do Single Searches on an individual or company or to conduct Batch Search on individuals in your debt book.

#### **Single Search**

Using Collector Insight, you can conduct single searches to update address, phone number and employer information for your debtors and access bankruptcy, writs and court actions about your debtors to assist with collection activities.

#### **Batch Search**

You can use Batch Search on Collector insight to process your whole book of debtors or a subset of overdue accounts to obtain updated contact details, enhance your data to profile your debtors and access credit history information including behavioral scores to help tailor your debt collection strategies to achieve greater returns.

# Logging into Collector Insight

Log into <u>www.collectorinsight.com.au</u> and click on "Login" in the top right-hand corner of the page.

| EQUIFAX                                                                                                    | Not a member ? Sign up here   Login                                                                                                    |
|----------------------------------------------------------------------------------------------------|----------------------------------------------------------------------------------------------------|
| COLLECTOR INSIGHT                                                                                                    | Home Benefits Privacy About Equifax Contact Us                                                                                                    |
| Optimise<br>debt recovery & maximise<br>retur                                                                                                    | e Not a member ? <u>Sign up here</u>   <u>Login</u>                                                                                                    |
| Introducing Collector Insight                                                                                                    |                                                                                                    |
| Collector Insight provides an easy to use online service to help you with your collection requirements. Using Collector Insight you can conduct single searches to update contacts details for your debtors and access bankruptcy, writs and court actions about your debtor to assist with collection activities. | or Insight can also process your whole book of debtors or a subset of<br>e accounts to obtain updated contact details, enhance your data to<br>your debtors and access credit history* information to help tailor your<br>llection strategies to achieve greater returns. |
| Reduce Costs<br>Avoid the unnecessary costs of trying to reach customers with out of date<br>contact details or pursuing bankrupt debtors.                                                                                                    | Rich, Reliable Data<br>The largest source in Australia of consumer and commercial data<br>coupled with a high volume of file refreshes daily resulting in a significant<br>level of potential new information updates.                                                    |
| Make contact in less time, with less effort, and with more confidence.                                                                                                    | Drive your Collections Stategy<br>Access to a powerful set of collections tools through a single platform.<br>Assists in improved repayments, save time and improve success rates.                                                                                        |
| Single Point of Access<br>Access many different and detailed data sources through a single<br>system. We provide it all in one place with just one login.                                                                                                    | Support the way you Operate<br>A search workspace carefully designed to support the way you work.                                                                                                    |
| Talk to a Collector Insight Consultant      Consumer credit information is only available for credit providers                                                                                                    | More Equifax<br>Solutions Equifax                                                                                                    |

By clicking Login, you will be taken to the Login page:

| Welcome to Collec | ctor Insight         |
|-------------------|----------------------|
| Username          |                      |
| Password          |                      |
|                   | Forgotten Password ? |
| Degin             |                      |

You can use the same username and password as for IQ Connect if you are an IQ Connect subscriber.

4

If you do not have a username for IQConnect, please contact the Business Contact Centre at <u>subscriberassist.au@equifax.com</u>. Please quote your subscriber and branch codes.

After logging in you will be taken to the Collector Insight homepage – by using the menu toolbar in the top right-hand of page, you can select the service you require.

Portal Home | Single Search | Batch Search | FAQs | How to Search

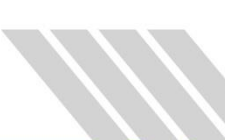

# Single Search

| Portal Home | Single Search | Batch Search   Admin Panel   FAQs   How To Search |
|-------------|---------------|---------------------------------------------------|
|-------------|---------------|---------------------------------------------------|

To start searching, firstly select the entity, either Individual or Organisation tab.

| EQUIFAX                               | © Collector Insigh   | t<br>Po         | We            | Icome back AUTO THIRD   Non-credit provider   Sign out |
|---------------------------------------|----------------------|-----------------|---------------|--------------------------------------------------------|
| Single Search                         |                      |                 |               |                                                        |
| Search                                | Individual Org       | anisation       |               |                                                        |
| Searches this Session                 | Personal Identifiers |                 |               | Enough info to search:                                 |
| eTrace                                | First Name           | Middle Name     | Last Name     | K Electoral Roll 2004     K Historical Phone Directory |
| Search History                        | Enter text           | Enter text      | Enter text    | ★ State Court Data                                     |
|                                       | Date of Birth        | Drivers Licence | Gender        | Bureau Data - Individual                               |
|                                       | dd/mm/yyyy           | Enter text      | Please Select | Public Phone Records                                   |
| Notepad                               | Phone 1              | Phone 2         | Phone 3       | Click on any to view the required fields for           |
| () You have no items in your notepad. | Enter number         | Enter number    | Enter number  | that source                                            |

With each of our data sets, there is a minimum of data that is required to perform a search. Enter the data as requested on screen and the data sets will change from a cross to a tick, indicating that you have provided enough information to match to these data sources.

For an Individual single search, complete the fields applicable, starting with the personal identity details:

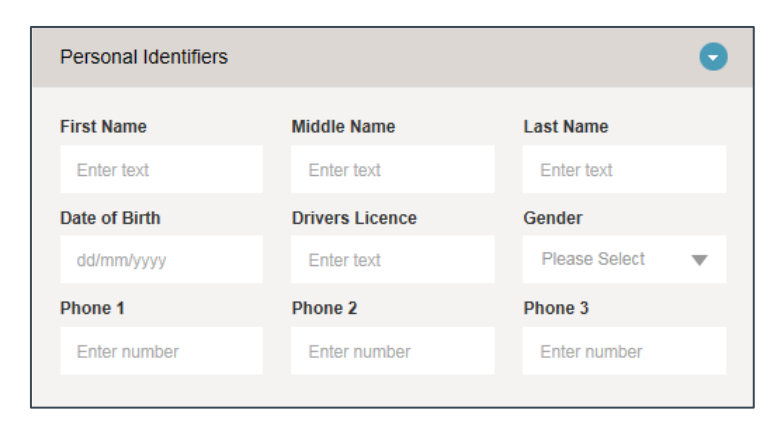

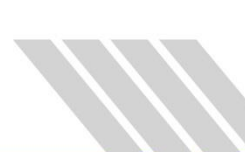

Residential Address – all addresses entered into Collector Insight use Geocoder to confirm the address.

| Addresses                         |          | •                                                                                                    |
|-----------------------------------|----------|----------------------------------------------------------------------------------------------------|
| ●Simple ○Complex<br>Full Address: |          | Addresses                                                                                                    |
| ●Simple ○Complex<br>Full Address: |          | © Simple ○Complex<br>Full Address:                                                                                               |
|                                   |          | G 100 Arthur St North Sydney NSW 2060<br>LG 100 Arthur St North Sydney NSW 2060                                                  |
| Addresses                         |          | L 1 100 Arthur St North Sydney NSW 2060<br>L 10 100 Arthur St North Sydney NSW 2060<br>L 11 100 Arthur St North Sydney NSW 2060  |
| Osimple                           | Postcode | L 12 100 Arthur St North Sydney NSW 2060<br>L 13 100 Arthur St North Sydney NSW 2060                                             |
| Street                            |          | L 14 100 Arthur St North Sydney NSW 2060<br>L 15 100 Arthur St North Sydney NSW 2060<br>L 16 100 Arthur St North Sydney NSW 2060 |
| OSimple Complex                   | Postcode | Suburb                                                                                                    |
| Street                            |          | Number Unit                                                                                                    |
|                                   |          |                                                                                                    |

GeoCoder provides real time address verification during data capture. All verified addresses will be listed in the drop down.

For account type, enter in account type as per the Handy Reference Guide.

| Account information |              | 0 |
|---------------------|--------------|---|
| Client Reference    | Account Type |   |
| Debt Amount         | Days Overdue |   |
|                     |              |   |

The data sets are displayed on the right-hand side of screen, and will change from a cross to a tick

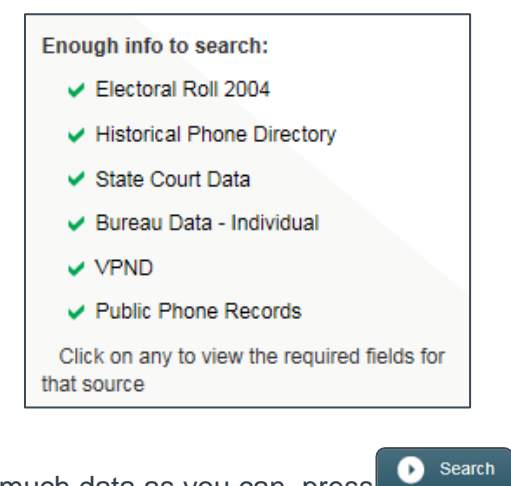

Once you have entered as much data as you can, press

The system will return a summary of the available results – the icons on the right hand-side show the data source for the information returned.

| Best Match |       |     |                 |        |
|------------|-------|-----|-----------------|--------|
| Full Name  | State | Age | Last Update     | Source |
| KIM ALLAN  | WA    | 45  | Over a year ago | HPESV  |

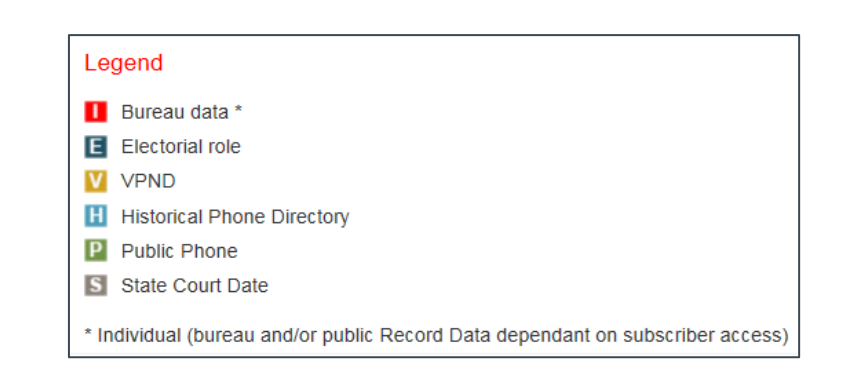

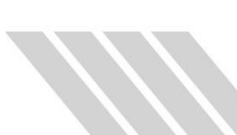

To access the information, click on the name of the individual, which will be a hyperlink. A summary of the information will appear and you can select the information to be viewed.

| Over a year ago Addresses 7 records | KIM ALLAN<br>To get started, please select a record type | Compile All |
|-------------------------------------|----------------------------------------------------------|-------------|
| Employers 5 records                 |                                                          |             |
| Phone 2 records                     |                                                          |             |
| Court 1 record                      |                                                          |             |
| External                            |                                                          |             |
| VPND Results Found                  |                                                          |             |
| Links                               |                                                          |             |

By selecting a record type you will be able to view, how many records have been found, to view the details in full click on the hyperlinked charge amount.

| Timeline<br>5 45 TIDEWATER WAY ASCOT WA 6104 | 0  |
|----------------------------------------------|----|
| 5 45 TIDEWATER WAY ASCOT WA 6104             |    |
|                                              |    |
| 2015 2016 2017 2018 201                      | 9  |
| 2020                                         | 20 |

Note - charging will occur when data is viewed.

| KIM | ALLAN                                                           | V - Addre    | sses            |             |             | Compile All   |
|-----|-----------------------------------------------------------------|--------------|-----------------|-------------|-------------|---------------|
| Tim | neline                                                          |              |                 |             |             | 0             |
|     |                                                                 |              |                 |             |             |               |
| 5 4 | 15 TIDEW                                                        | ATER WAY     | ASCOT WA 6      | 6104        |             |               |
|     |                                                                 |              |                 |             |             |               |
|     |                                                                 |              |                 |             |             |               |
|     | 2                                                               | 015          | 2016            | 2017        | 2018        | 2019          |
| 1   |                                                                 |              |                 |             |             | 20            |
|     |                                                                 |              |                 |             |             |               |
|     |                                                                 |              |                 |             |             | -             |
| Bui | reau Data                                                       | 5 records    | Updated: 21/1   | 2/2013      |             | 0             |
|     | From                                                            | То           | Full Addre      | ess         |             | Paid 1.00 VSU |
| A   | 21-Dec-2                                                        | 201321-Dec-2 | 013 Unit 5 45 T | IDEWATER W  | AY ASCOT WA | 6104          |
| В   | B 03-Feb-200903-Feb-2009 75 WATERFOOT LOOP CANNING VALE WA 6155 |              |                 |             |             |               |
| C   | 2 12-May- 12-May-2003 9 CUMBERLAND SQ NEWINGTON NSW 2127 2003   |              |                 |             |             |               |
| D   | 19-Dec-2                                                        | 200219-Dec-2 | 002 11 MOOR     | AMBA RD DEE | WHY NSW 209 | 9             |
| Е   | 01-Aug-1                                                        | 198901-Aug-1 | 989 21 MAMO     | PL GREENWO  | DOD WA 6024 |               |
|     |                                                                 |              |                 |             |             |               |

| EQU                                                                          | JIFAX                                                                                                    | Collecto                                                                                                    | or Insight                                                                                                    | Portal Home                                                                                                    | Wei                                                                                      | come back AUTO THIR<br>Batch Search   Admi            | D Non-credit provider Sign out |
|------------------------------------------------------------------------------|----------------------------------------------------------------------------------------------------|----------------------------------------------------------------------------------------------------|----------------------------------------------------------------------------------------------------|----------------------------------------------------------------------------------------------------|------------------------------------------------------------------------------------------|-------------------------------------------------------|--------------------------------|
|                                                                              |                                                                                                    |                                                                                                    |                                                                                                    |                                                                                                    |                                                                                          |                                                       |                                |
| Search                                                                       |                                                                                                    | Name                                                                                                    |                                                                                                    | Client Reference:                                                                                                    | Date From                                                                                | 1                                                     | Date To                        |
| Searches this                                                                | Session                                                                                                    | Enter de                                                                                                    | etails                                                                                                    | Enter details                                                                                                    | 🗒 1 F                                                                                    | February, 2017                                        | 17 February, 2017              |
| eTrace<br>Search History                                                     | y                                                                                                    | User<br>All                                                                                                    | ¥                                                                                                    | Search Types                                                                                                    | anisation 🕕                                                                              | Saved Searches will be                                | removed after 30 days          |
|                                                                              |                                                                                                    |                                                                                                    |                                                                                                    |                                                                                                    |                                                                                          |                                                       |                                |
|                                                                              |                                                                                                    | Filter Re                                                                                                    | esults                                                                                                    | orm a previous search, clic                                                                                                    | k on an item below.                                                                      |                                                       |                                |
| First name                                                                   | Last Name                                                                                                  | Filter Re                                                                                                    | Address                                                                                                    | orm a previous search, clic                                                                                                    | k on an item below.<br>Days old                                                          | # of identities                                       | Client Reference               |
| First name<br>Kim                                                            | Last Name<br>Allan                                                                                         | DOB<br>24/04/1971                                                                                                    | Address<br>80 Azelia Alexander I                                                                                                    | orm a previous search, clic<br>neights WA 6064                                                                                                    | k on an item below.<br>Days old<br>0                                                     | # of identities                                       | Client Reference<br>Test       |
| First name<br>Kim                                                            | Last Name<br>Allan<br>Powell                                                                               | Filter Re<br>DOB<br>24/04/1971<br>12/11/1995                                                                                           | Address<br>80 Azella Alexander I<br>46 Gixborn Baccus M                                                                                                    | orm a previous search, clic<br>neights WA 6064<br>Iarsh VIC 3340                                                                                     | k on an item below.<br>Days old<br>0<br>2                                                | # of identities<br>1<br>1                             | Client Reference<br>Test       |
| First name<br>Kim                                                            | Last Name<br>Allan<br>Powell<br>Powell                                                                     | Filter Re<br>DOB<br>24/04/1971<br>12/11/1995<br>12/11/1995                                                                             | Address<br>80 Azelia Alexander<br>46 Gixborn Baccus M<br>46 Gixborn Baccus M                                                                                                    | orm a previous search, clic<br>neights WA 6064<br>Iarsh VIC 3340<br>Iarsh VIC 3340                                                                   | k on an item below.<br>Days old<br>0<br>2<br>2                                           | # of identities                                       | Client Reference<br>Test       |
| First name<br>Kim<br>Schocha                                                 | Last Name<br>Allan<br>Powell<br>Powell<br>Test file                                                        | Filter Re<br>DOB<br>24/04/1971<br>12/11/1995<br>12/11/1995<br>13/01/1973                                                               | Address 80 Azelia Alexander 46 Gixborn Baccus M 46 Gixborn Baccus M 90 Arthur St North Sy                                                                                                    | eights WA 6064<br>larsh VIC 3340<br>larsh VIC 3340<br>drey NSW 2060                                                                                  | k on an item below.<br>Days old<br>0<br>2<br>2<br>7                                      | # of identities 1 1 1 1 1 1                           | Client Reference<br>Test       |
| First name<br>Kim<br>Schocha<br>Schocha                                      | Last Name<br>Allan<br>Powell<br>Powell<br>Test file<br>Test file                                           | Eliter Re<br>DOB<br>24/04/1971<br>12/11/1995<br>12/11/1995<br>13/01/1973<br>13/01/1973                                                 | Address<br>80 Azelia Alexander<br>46 Gixborn Baccus M<br>46 Gixborn Baccus M<br>90 Arthur St North Sy<br>90 Arthur St North Sy                                                                                                    | eights WA 6064<br>larsh VIC 3340<br>larsh VIC 3340<br>dney NSW 2060<br>dney NSW 2060                                                                 | k on an item below.<br><b>Days old</b><br>0<br>2<br>2<br>7<br>7                          | # of identities                                       | Client Reference<br>Test       |
| First name<br>Kim<br>Schocha<br>Schocha<br>KIM                               | Last Name<br>Allan<br>Powell<br>Powell<br>Test file<br>Test file<br>ALLAN                                  | Eliter Re<br>24/04/1971<br>12/11/1995<br>12/11/1995<br>13/01/1973<br>13/01/1973<br>24/04/1971                                          | Address<br>Address<br>80 Azelia Alexander<br>46 Gixborn Baccus M<br>46 Gixborn Baccus M<br>90 Arthur St North Sy<br>90 Arthur St North Sy<br>80 Azelia St Alexand                                                                                                    | eights WA 6064<br>larsh VIC 3340<br>larsh VIC 3340<br>dney NSW 2060<br>dney NSW 2060<br>er Heights WA 6064                                           | k on an item below.<br><b>Days old</b><br>0<br>2<br>2<br>7<br>7<br>7<br>7                | # of identities 1 1 1 1 1 1 1 1 1 1 1 1 1 1 1 1 1 1 1 | Client Reference<br>Test       |
| First name<br>Kim<br>Schocha<br>Schocha<br>KIM<br>DEWR                       | Last Name<br>Allan<br>Powell<br>Powell<br>Test file<br>Test file<br>ALLAN<br>SUM                           | Eliter Re<br>24/04/1971<br>12/11/1995<br>12/11/1995<br>13/01/1973<br>13/01/1973<br>24/04/1971<br>12/12/2000                            | Address<br>Address<br>80 Azelia Alexander<br>46 Gixborn Baccus M<br>46 Gixborn Baccus M<br>90 Arthur St North Sy<br>90 Arthur St North Sy<br>80 Azelia St Alexand<br>90 Arthur St NSW 20<br>90 Arthur St NSW 20 | eights WA 6064<br>heights WA 6064<br>larsh VIC 3340<br>larsh VIC 3340<br>dney NSW 2060<br>dney NSW 2060<br>er Heights WA 6064<br>60                  | k on an item below.<br><b>Days old</b><br>0<br>2<br>2<br>7<br>7<br>7<br>7<br>7           | # of identities 1 1 1 1 1 1 1 1 1 1 1 1 1 1 1 1 1 1 1 | Client Reference<br>Test       |
| First name<br>Kim<br>Schocha<br>Schocha<br>KIM<br>DEWR<br>Schocha            | Last Name<br>Allan<br>Powell<br>Powell<br>Test file<br>Test file<br>ALLAN<br>SUM<br>Test file              | Eliter Re<br>24/04/1971<br>12/11/1995<br>12/11/1995<br>13/01/1973<br>13/01/1973<br>24/04/1971<br>12/12/2000<br>13/01/1973              | Address<br>Address<br>80 Azelia Alexander<br>46 Gixborn Baccus M<br>46 Gixborn Baccus M<br>90 Arthur St North Sy<br>90 Arthur St North Sy<br>80 Azelia St Alexand<br>90 Arthur St North Sy<br>90 Arthur St North Sy<br>90 Arthur St North Sy                                                                                                    | eights WA 6064<br>heights WA 6064<br>larsh VIC 3340<br>larsh VIC 3340<br>dney NSW 2060<br>er Heights WA 6064<br>60<br>rdney NSW 2060                 | k on an item below.<br><b>Days old</b><br>0<br>2<br>2<br>7<br>7<br>7<br>7<br>7<br>7<br>7 | # of identities 1 1 1 1 1 1 1 1 1 1 1 1 1 1 1 1 1 1 1 | Client Reference<br>Test       |
| First name<br>Kim<br>Schocha<br>Schocha<br>KIM<br>DEWR<br>Schocha<br>Schocha | Last Name<br>Allan<br>Powell<br>Powell<br>Test file<br>Test file<br>ALLAN<br>SUM<br>Test file<br>Test file | Eller Re<br>24/04/1971<br>12/11/1995<br>12/11/1995<br>13/01/1973<br>13/01/1973<br>24/04/1971<br>12/12/2000<br>13/01/1973<br>13/01/1973 | Address Address Addres                                                                                              | eights WA 6064<br>larsh VIC 3340<br>larsh VIC 3340<br>dney NSW 2060<br>er Heights WA 6064<br>60<br>dney NSW 2060<br>drdey NSW 2060<br>drdey NSW 2060 | k on an item below.<br>Days old<br>2<br>2<br>7<br>7<br>7<br>7<br>7<br>7<br>7<br>8        | # of identities 1 1 1 1 1 1 1 1 1 1 1 1 1 1 1 1 1 1 1 | Client Reference<br>Test       |

The menu option "Search History" will show previous enquiries:

# **Batch Search**

Select "Batch Search" from the menu toolbar.

| Portal Home Single Search | Batch Search | Admin Panel   FAQs   How To Search |
|---------------------------|--------------|------------------------------------|
|---------------------------|--------------|------------------------------------|

From the User details dropdown you have the option to run the search using *Customer details*, which includes Subscriber code and Branch Code or *My Details* which will requires an Access group.

|      | User Details                     |                         |   |
|------|----------------------------------|-------------------------|---|
|      | Run job using customer's details | •                       | 0 |
|      | Subscriber Code                  |                         |   |
|      | CRED                             |                         |   |
|      | Branch Code                      |                         |   |
|      | 0004                             |                         |   |
|      |                                  |                         |   |
|      | Continue                         |                         |   |
| User | r Details                        |                         |   |
| Us   | se my Details                    | ▼                       | 0 |
| Acce | ess Group:                       |                         |   |
| 00   | 04 - INSURANCE                   | $\overline{\mathbf{v}}$ | 2 |
|      |                                  |                         |   |
| 0    | Continue                         |                         |   |

Once User details have been entered, select Continue

On the right-hand side, please confirm the email address for the batch load confirmations and emails to be sent to:

| Job notifications to be sent to: |
|----------------------------------|
| sumi.vajramanickam@veda.com.au   |
| email@email.com                  |
| + Add email                      |

By default, the batch load will be sent to the email address set up to your login details.

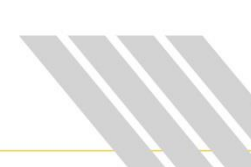

The Batch load template is available on screen for downloading.

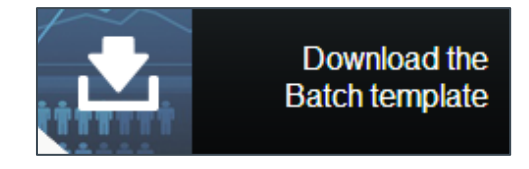

To complete the Batch template, follow the instructions on screen for the correct data input. Use the macro to convert the excel file to a text file for uploading.

| Colle     | ctor Insight Upload Template                                                                                          |
|-----------|----------------------------------------------------------------------------------------------------|
| Instri    | uctions for Use                                                                                                    |
| mour      |                                                                                                    |
| This terr | iplate has been created to assist you to prepare your data for upload to the CollectorInsight.com.au website.         |
| To prepa  | are your data, follow these steps:                                                                                    |
| 1         | Extract your customer information from your internal systems.                                                         |
| 2         | If Excel presents a message at the top of the screen that macros have been disabled, click "Enable".                  |
| 3         | On the "Data Input" tab select whether the service you will use on Collector Insight will be "Matching an             |
|           | Individual" or "Matching at an Address". This will let you know which fields are mandatory for that service.          |
| 4         | Copy and paste the required data into the columns provided in the "Data Input" worksheet in this file.                |
| 5         | This file is suitable for up to 20,000 records. If you have more than this, please contact your account manager or    |
|           | subscriberassist.au@equifax.com                                                                                       |
| 6         | Mandatory information is highlighted with blue shading.                                                               |
| 7         | The first column highlights any data validation errors in the data provided and the field in error. The checks for    |
|           | matching an individual are:                                                                                           |
|           | Client_Reference is mandatory                                                                                         |
|           | Surname and First name are mandatory, middle name or initial is optional                                              |
|           | At least one of Gender, Date of birth and Driver's licence is required                                                |
|           | Allowed values for Gender are M=Male, F=Female, U=Unknown                                                             |
|           | Dates should be in the following format DD/MM/YYYY                                                                    |
|           | Address is mandatory, and can be provided as either unformatted or formatted                                          |
|           | The checks for matching an address are:                                                                               |
|           | Client_Reference is mandatory                                                                                         |
|           | Address is mandatory, and can be provided as either unformatted or formatted                                          |
| 8         | Correct any data validation errors highlighted in Red in Column A.                                                    |
| 9         | Once your data is ready, click the "Create .txt file for Upload" button. This button runs a macro that creates a .txt |
|           | file in the correct format for upload and saves the file.                                                             |
| 10        | Log in to CollectorInsight.com.au and click on Batch Search from the top navigation bar.                              |
| 11        | Select the service you wish to use and the outputs you want to receive.                                               |
| 12        | Upload the batch file in the "Input File" field.                                                                      |
| lf you ha | ave any problems working with this upload template or adding entities to an alert portfolio, please contact           |
| subscrib  | perassist au@equifax.com                                                                                              |

| EQUIFAX                                                                                 |                                                  |                      | C             | eate .txt file<br>for Upload |               |           |                  |                     |                   |              |              |              |              |        |
|-----------------------------------------------------------------------------------------|--------------------------------------------------|----------------------|---------------|------------------------------|---------------|-----------|------------------|---------------------|-------------------|--------------|--------------|--------------|--------------|--------|
| Collector Insight                                                                       |                                                  |                      |               |                              |               |           |                  |                     |                   |              |              |              |              |        |
|                                                                                         | Select service type he<br>Matching an Individual | ire:                 |               |                              |               |           |                  |                     |                   |              |              |              |              |        |
|                                                                                         | NOTE                                             | Mandatory fields are | shaded in blu | e, the address car           | t be supplied | as either | formatted (prefe | rred) or unformatte | d.                |              |              |              |              |        |
| Data Check                                                                              | Client_Reference                                 | Family_Name          | First_Name    | Middle_Name                  | Full_Name     | Gender    | Date_of_Birth    | Drivers_License     | Last_Contact_Date | AddressLine1 | AddressLine2 | AddressLine3 | AddressLine4 | Phone1 |
| Client reference, Address Missing, First Name, DOB, DL or Gender required, Family Name, |                                                  |                      |               |                              |               |           |                  |                     |                   |              |              |              |              |        |
| Client reference, Address Missing, First Name, DOB, DL or Gender required, Family Name, |                                                  |                      |               |                              |               |           |                  |                     |                   |              |              |              |              |        |
| Client reference, Address Missing, First Name, DOB, DL or Gender required, Family Name, |                                                  |                      |               |                              |               |           |                  |                     |                   |              |              |              |              |        |
| Client reference, Address Missing, First Name, DOB, DL or Gender required, Family Name, |                                                  |                      |               |                              |               |           |                  |                     |                   |              |              |              |              |        |
| Client reference, Address Missing, First Name, DOB, DL or Gender required, Family Name, |                                                  |                      |               |                              |               |           |                  |                     |                   |              |              |              |              |        |
| Client reference, Address Missing, First Name, DOB, DL or Gender required, Family Name, |                                                  |                      |               |                              |               |           |                  |                     |                   |              |              |              |              |        |
| Client reference, Address Missing, First Name, DOB, DL or Gender required, Family Name, |                                                  |                      |               |                              |               |           |                  |                     |                   |              |              |              |              |        |
| Client reference, Address Missing, First Name, DOB, DL or Bender required, Family Name, |                                                  |                      |               |                              |               |           |                  |                     |                   |              |              |              |              |        |
| Client reference, Address Missing, First Name, DOB, DL or Gender required, Family Name, |                                                  |                      |               |                              |               |           |                  |                     |                   |              |              |              |              |        |
| Client reference, Address Missing, First Name, DOB, DL or Gender required, Family Name, |                                                  |                      |               |                              |               |           |                  |                     |                   |              |              |              |              |        |

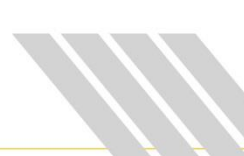

#### Hints and Tips for the Batch load Template: • Do not add or remove any columns from the template file.

- In order to match to a person you will need to supply a name, address, and either gender, date of birth or driver's licence. The more identity data that you provide, the higher the probability that Collector Insight will be able to retrieve and match the individual.
- You will get better match results if you split the name out into first name, middle name and last name in the input file.
- Only provide an Australian residential address. Do not provide PO Box addresses. You will get better match results if you if you separate the address by street number and name, suburb, state and postcode in the input file.
- All entries in a field should be formatted identically. For example if you are supplying the first name and surname together in the same field, make sure that all records have the first name then surname or surname then first name, not a mixture of both.
- The input file must be saved as a tab delimited text file. Try not to use tabs within your input fields as this may cause the data to be mapped incorrectly and result in records not being matched.
- Once the text file has been created, please save into your drive for uploading.

#### Sample Text File

| 🔄 Standard Input Data_50 - N | lotepad                |                    |            |               |                 |                | _ 0 <b>_ x</b>          |
|------------------------------|------------------------|--------------------|------------|---------------|-----------------|----------------|-------------------------|
| File Edit Format View H      | Help                   |                    |            |               |                 |                |                         |
| Client_Reference             | Family_Name First_Name | Middle_Name Full_N | ame Gender | Date_of_Birth | Drivers_License | Last_Contact_D | ate 🗛 🖌                 |
| Y00001                       | ALLAN                  | KIM                | MARLENE    | E             | 24/04/1971      | 3699544        | ε                       |
| Y00002                       | RICE                   | NICOLE             | ANTOINETTE | F             | 30/12/19/0      | 143/06         |                         |
| Y00003                       | LITTLEFIELD            | PAULA              | JANE       | F             | 18/05/196/      | 7004BN         | 3                       |
| Y00004                       | WHITBY                 | GEMMA              | LEE        | E             | 19/04/19/3      | 3/05244        |                         |
| 100005                       | BILLINGSLEY            | LISA               | GEORGINA   | E.            | 1//10/196/      | 41028638       | 4                       |
| 100006                       | POON                   | JEANETTE           | ALISON     |               | 24/01/1961      | 29408430       | ÷ .                     |
| 100007                       | SWIFT                  | PAULINE            | BARBARA    | 5             | 26/11/19/1      | 11/51454       | S I                     |
| 100008                       | AUAMS                  | AMANDA             | JANE       | 5             | 01/06/1969      | 124003/7       |                         |
| 100009                       | SCHROEDER              | DEBURAH            | IDA        | 5             | 23/06/19/0      | 9230DL         |                         |
| 100010                       | ZANAROPOULOS           | ANASTAZIA          | 201401     | -             | 14/09/1909      | 60784610       | 1                       |
| 100011                       | DIERKATT               | LINDA              | JEWEL      | -             | 20/09/19/2      | 463557         |                         |
| 100012                       | NUKRIS                 | CATHERINE          | ANN        |               | 14/01/1909      | 402 JEK        | 2                       |
| x00014                       | KNICHT                 | MEL TNDA           | DANE       | 2             | 20/10/1060      | 042282616      |                         |
| ¥00015                       | MUSCRAVE               | SAMANTHA           | THERESE    |               | 06/03/1970      | 65410          |                         |
| X00016                       | MTI PUPN               | VICKI              | MAREE      | -             | 10/09/1967      | 22267020       |                         |
| Y00017                       | MURRAY                 | SKYE               | PAREE      |               | 02/04/1972      | 1013EH         | ć                       |
| Y00018                       | MARRINER               | ANDREA             |            | F             | 18/06/1954      | 028446536      | 5                       |
| Y00019                       | SCHOETELD              | NARELLE            | MENA       | F             | 13/10/1970      | 5878DR         | 4                       |
| Y00020                       | PAGANO                 | ANGELA             | MARY       | F             | 15/10/1957      | 8338CP         | ź                       |
| Y00021                       | STONYER                | RUTH               | ROSANNA    | F             | 30/05/1967      | 40399269       | 8                       |
| Y00022                       | FAGAN                  | STOBHAN            | MARIEAD    | F             | 02/07/1969      | E61217         |                         |
| Y00023                       | CLARK                  | ADELE              | SARAH      | F             | 28/01/1946      | 7578TW         | Ē                       |
| Y00024                       | LYONS                  | ANNETTE            | JEAN       | F             | 17/08/1964      | 20912240       |                         |
| Y00025                       | MCCLELLAND             | MIRANDA            | JOY        | F             | 10/10/1969      | 9132EZ         | 2                       |
| Y00026                       | INFANTI                | NATALIE            | ANNE       | F             | 19/07/1956      | 28087504       | 4                       |
| Y00027                       | LANGWORTHY             | SUZANNE            | м          | F             | 23/08/1966      | 8896BD         |                         |
| Y00028                       | ELLIS                  | RUTH               | GABRIELLE  | F             | 23/03/1958      | 7835ww         | 4                       |
| Y00029                       | GOUGH                  | MEGAN              | MARY       | F             | 24/04/1965      | 16558938       | 2                       |
| Y00030                       | FRANKLAND              | KIMBERLEY          | DANIELLE   | F             | 15/09/1969      | 43091818       | 1                       |
| Y00031                       | EATON                  | VERONICA           | GAIL       | F             | 22/06/1971      | 45683170       | 1                       |
| Y00032                       | CERAVOLO               | MARIA              | JOSEPHINE  | F             | 04/09/1971      | 45468872       |                         |
| Y00033                       | LOWE                   | ANNETTE            | LOUISE     | F             | 04/09/1966      | 41516988       | ŝ                       |
| Y00034                       | BONE                   | DEBORAH            | JOY        | F             | 20/05/1958      | 33116945       | 2                       |
| Y00035                       | BARBARO                | MARISA             | FRANCESCA  | F             | 30/04/1959      | 27906190       | 2                       |
| Y00036                       | MONTGOMERY             | LINDA              | CHRISTIE   | F             | 12/08/1956      | 1722TK         | 2                       |
| 100037                       | REED                   | MARION             | NILIFER    | E             | 14/06/1961      | 4425DM         | 1                       |
| 100038                       | CUSTANCE               | LEE                | HARDWICK   | Ę             | 09/01/1959      | A91005         | 4                       |
| 100039                       | BELL                   | DEBOKAH            | MICHELLE   | 5             | 2//11/19/0      | 216050         |                         |
| V00041                       | WORAL                  | RADRADA            | ANNIE      |               | 14/12/19/1      | DIOBER         | 4                       |
| 100041                       | MORAN                  | BARBARA            | ANN        | 5             | 25/05/1905      | 43460500       |                         |
| V00042                       | MERP AUGH              | JOSEPHINE          | ANNETTE    |               | 28/06/1950      | 227202210      | 1                       |
| 200044                       | PADULESCU              | JULTA              | ANNETTE    |               | 12/11/1060      | 42172896       | 1                       |
| 200045                       | BRADLEY                | SUCCE              | ANGELA     |               | 12/04/1972      | 22208215       | 1                       |
| X00046                       | SMITH                  | PATRICIA           | PAUL THE   | Ê             | 08/06/1973      | 318358         | 2                       |
| Y00047                       | ZEREK                  | MARGARET           | ANNE       | È             | 14/10/1960      | 31115498       | č                       |
| Y00048                       | MCMANUS                | LYNDA              | CHRISTINE  | Ē             | 20/05/1961      | 5971YY         | i                       |
| Y00049                       | SCOTT                  | KTM                | CAROL      | Ē             | 27/06/1967      | 42256489       | i 1                     |
|                              |                        |                    |            |               |                 |                | - <b>-</b> <del>-</del> |
|                              | m                      |                    |            |               |                 |                | ►                       |
|                              |                        |                    |            |               |                 |                |                         |

On the batch load screen, select service from the drop-down box:

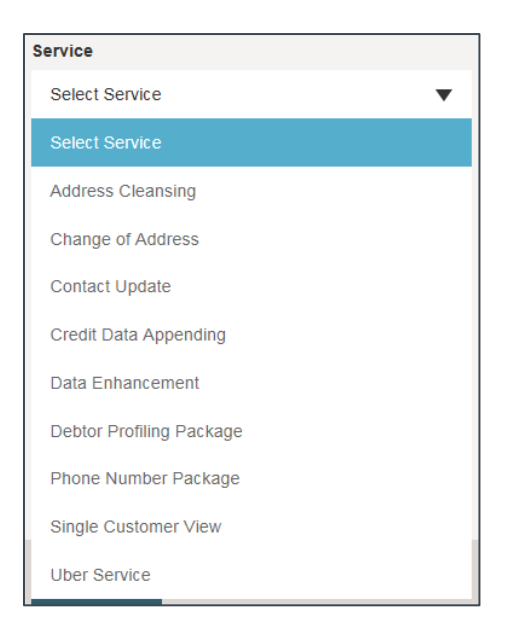

Select fields or data to be updated, by ticking the checkbox – the fields and data to be completed will vary according to the service selected.

| Service                                 |           |
|-----------------------------------------|-----------|
| Address Cleansing                       | • ?       |
| Output Fields:                          |           |
| Address Cleansing                       | ^ ?       |
| Malid                                   |           |
|                                         | ~         |
| Do you want this job to be automaticall | y billed? |
| Input File:                             |           |
| Select File to output                   | Browse    |

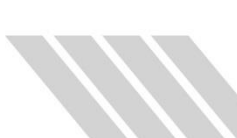

### **Product List**

| Product                  | Description                                                                                                    |
|--------------------------|----------------------------------------------------------------------------------------------------|
| Address Cleansing        | <ul> <li>Address Cleansing can improve the accuracy and integrity of the addresses in your customer database.</li> <li>Address Cleansing can help facilitate de-duplication of address records by correcting spelling errors and vanity addresses (where customers quote a more attractive adjacent suburb), thereby identifying addresses that are actually the same.</li> <li>Address Cleansing will assist your business with: <ul> <li>Reducing dead mail costs</li> <li>Enabling bulk mailing discounts from Australia Post</li> <li>Improving the quality and accuracy of your address database to help you contact your debtors</li> </ul> </li> </ul>                                                                                                    |
| Credit Data<br>Appending | <ul> <li>The Credit Data Append service accesses public and credit bureau information, including behavioral scores to help you prioritise your debt book and focus your resources more effectively.</li> <li>Via the Credit Data Append service you can select whether you want to access the full credit file of your debtors or just specific credit history information to help you with your collections process.</li> <li>Services available: <ul> <li>Credit File Review</li> <li>Bankruptcy</li> <li>Court Actions</li> <li>Directorships</li> <li>Employment</li> </ul> </li> </ul>                                                                                                    |
| Change of Address        | Change of Address enables you to locate and contact customers or<br>former customers in instances where existing contact details are<br>outdated or invalid. Change of Address uses the latest address<br>cleansing and matching technologies to determine whether a more<br>recent address for an individual is available. If so, the service appends a<br>flag indicating a known change has taken place and an updated<br>address can be returned for the individual.<br>Change of Address will assist your business by:<br>Increasing the amount of debt collected<br>Reducing mailing costs<br>Protecting against fraud<br>Improving data quality.<br>Change of Address uses proprietary credit bureau data to locate<br>debtors who have skipped or are otherwise not reachable using existing<br>contact details. Credit providers can re-energise debt collection<br>activities by accessing credit bureau address records that are not<br>available elsewhere. |

| Contact Update              | Contact Update enables you to access updated address and phone<br>number details for your debtors who have skipped or whose contact<br>details are outdated.<br>Contact update uses proprietary credit bureau address data that are not<br>available elsewhere to locate debtors who have skipped or are<br>otherwise not reachable. The phone number service is updated<br>frequently and also includes a phone number validation service to<br>confirm that the phone number is still connected.<br>Contact Update will assist your business by:<br>Increasing the amount of debt collected<br>Reducing mailing and telecommunication costs<br>Improving customer contact rates.<br>Pricing for Contact Update is results-driven. There is no processing fee<br>for the service, so if no information, or if only an address or a phone<br>number are returned for a given record, you are only charged for that<br>information. |
|-----------------------------|----------------------------------------------------------------------------------------------------|
| Data Enhancement            | <ul> <li>The Data Enhancement service can help you gain insights about debtors by appending a range of data variables to each record. The available data includes geo-demographic data, credit risk and credit demand data aggregated to neighbourhood level, and property-related details.</li> <li>Using Data Enhancement you can refine your collection strategies and prioritise customers for collections based on certain factors.</li> <li>Services available include: <ul> <li>Australian Direct Marketing Association (ADMA) – Do Not Contact</li> <li>Australia Post Variables</li> <li>Geographical Boundaries</li> <li>Phone Numbers</li> <li>Household Characteristics</li> <li>Credit Risk</li> <li>Credit Demand</li> <li>Geo-demographic Segmentation</li> </ul> </li> </ul>                                                                                                    |
| Debtor Profiling<br>Package | The Debtor Profiling service accesses public and credit bureau<br>information, including behavioral scores, to help you prioritise your debt<br>book and focus your resources more effectively. Additionally, it<br>accesses updated addresses from the credit bureau and phone<br>numbers to improve your contact rates with debtors who have skipped<br>or whose contact details are outdated.<br>Via Debtor Profiling you can select whether you want to access the full<br>credit file of your debtors or just specific credit history information to<br>help you with your collections process.<br>Services available:<br>• Credit File Review<br>• Bankruptcy<br>• Court Actions<br>• Directorships<br>• Employment<br>• Phone Number Append                                                                                                    |

| Phone Number<br>Package | <ul> <li>Phone Number Append provides up to three connected telephone numbers for a given record, thereby enabling improved communication with customers and prospects. Phone Number Append accesses data sources that are updated daily to ensure the accuracy of the phone numbers that are returned.</li> <li>Phone Number Append will assist your business with: <ul> <li>Improving customer contact rates</li> <li>Reducing telecommunication costs</li> </ul> </li> <li>A phone number validation service is also available to confirm whether the phone number is still connected. This validation ensures that resources are not wasted attempting to call disconnected numbers.</li> </ul>                                                                                                    |
|-------------------------|----------------------------------------------------------------------------------------------------|
| Single Customer View    | <ul> <li>Single Customer View is a customer data integration tool that allows you to gain a better understanding of your current customers and their relationships with your organisation. If your customer data is held in multiple product-specific databases, Single Customer View can help you integrate your customer data swiftly and efficiently. Single Customer View appends an index number to your debtors to help you identify debtors that may have more than one overdue account with you. Using the Single Customer View index number you can consolidate a debtor's details to form a more comprehensive view of their outstanding payments and credit behaviour.</li> <li>Single Customer View will assist your business with: <ul> <li>Forming a complete view of your debtors and their level of exposure</li> <li>Allocating debtors to more suitable collections paths in light of their credit profile with you</li> <li>Streamlining your collections activities and maximising resources</li> </ul> </li> </ul> |

|                      | Score Data Append provides an early collection score, Equifax Score<br>Manage® and a late collections score, Debt Recovery Score. These<br>scores can be used to help you prioritise your early collections activity on<br>accounts that are at the greatest risk and debt recovery initiatives on more<br>responsive customers.                                                                                                    |
|----------------------|----------------------------------------------------------------------------------------------------|
|                      | <ul> <li>Equifax Score Manage®</li> <li>Equifax Score Manage® is designed to allow Credit Providers to obtain<br/>bureau-based risk profiles (scores) on consumer credit customers that are<br/>in early collections. By understanding the risks in their portfolios, Credit<br/>Providers can undertake differing treatments to assist individuals to avoid<br/>defaulting on their account. Equifax Score Manage® predicts the likelihood<br/>of an existing account experiencing a 90 days past due or worse outcome<br/>on any of their accounts in the next 12 months.</li> <li>Equifax Score Manage® can be used to: <ul> <li>Manage exposure to increasing risk pre-collections</li> <li>Get further insight on accounts in early collections cycles</li> <li>Identify those individuals that need to be actively followed up</li> <li>Improve operational efficiency with segmentation</li> </ul> </li> </ul> |
| Score Data Appending | <ul> <li>Debt Recovery Score</li> <li>Debt Recovery Score is used to predict the likelihood that a payment will<br/>be made on accounts in late collections (90+ days) or at debt sale. Debt<br/>Recovery Score will allow Credit Providers to focus debt recovery<br/>initiatives on more responsive customers.</li> <li>Debt Recovery Score can be used to: <ul> <li>Prioritise the collection of overdue debts</li> <li>Improve efficiency in late collections</li> <li>Improve recoveries in late collections</li> <li>Help to improve returns on future debt sales</li> <li>Help evaluate tranches of debt for inventory and inform forward<br/>flow pricing</li> <li>Inform the decision to sell debt or keep it in-house</li> </ul> </li> </ul>                                                                                                    |
|                      | <ul> <li>There are four different scoring models available:</li> <li>Debt Purchase model: is designed for use at the point of debt purchase to assist in the segmentation and prioritisation of collection activities according to highest likelihood of repayment. It predicts the likelihood of a defaulted account recovering within the next 12 months.</li> <li>Finance model: a late collections behavioural score that predicts the likelihood of a defaulted financial service account recovering within the next 6 months.</li> <li>Telco model: a late collections behavioural score that predicts the likelihood of a defaulted telco account recovering within the next 3 months.</li> <li>Utility model: a late collections behavioural score that predicts the likelihood of a defaulted telco account recovering within the next 3 months.</li> </ul>                                                  |
|                      | For debt purchase, select the Debt Recovery Score, then Debt Purchase<br>option from the scoring menu. For recovery of an existing debt, select Debt<br>Recovery Score from the scoring menu. The correct scoring model will be<br>selected based on the account type supplied in your input file. If no<br>account type is supplied, the Finance model will be returned.                                                                                                    |

# Browse file to be uploaded

Select Browse to upload the save text file:

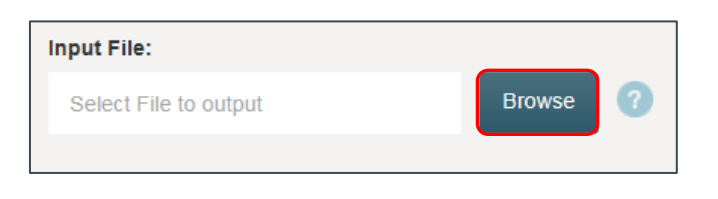

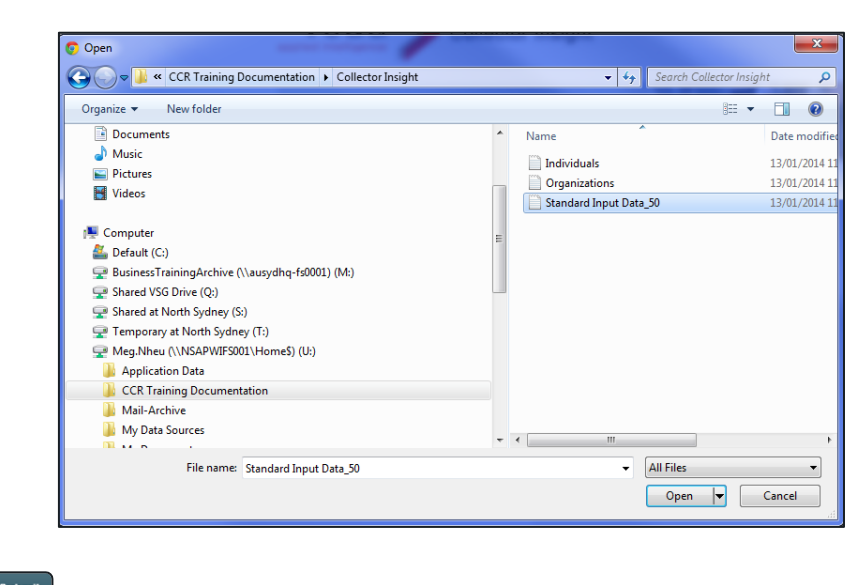

Click on Submit

Note: Once the file has been submitted, the charge will be processed.

Confirmation the file has been submitted:

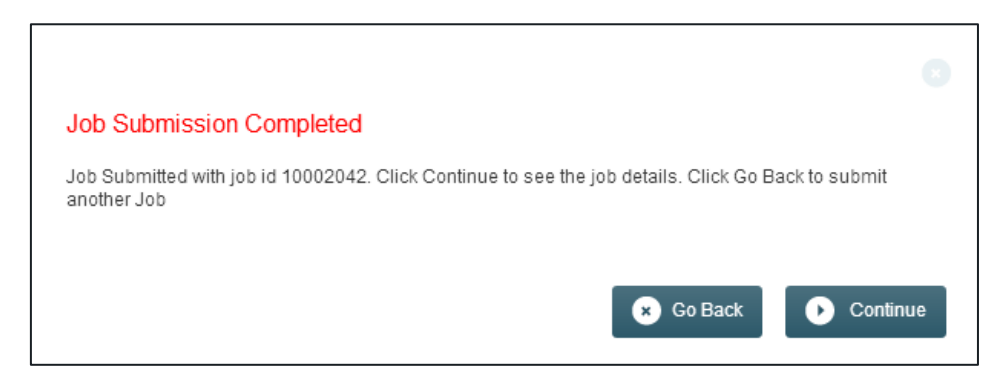

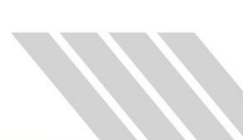

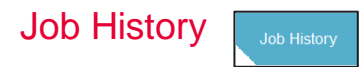

The files loaded will be available in the "Job History" option on the left-hand side of page. The job number specifies the file loaded. Click on the job number to see the details of the batch load and status.

| Job id   | Product Name      | Submitted                | Records | Process time (secs) | Data load status |
|----------|-------------------|--------------------------|---------|---------------------|------------------|
| 10002043 | Address Cleansing | Jan 13, 2014 11:22:11 AM |         |                     | In Progress      |
| 10002042 | Address Cleansing | Jan 13, 2014 11:21:35 AM | 24      |                     | In Progress      |

By using the search tool bar, you can search for a specific batch load, or sort the files (via the dropdown box).

| File Submissions                                                                                                    |         | Job ID           |    | Status             |    |                     |        |            |       |
|----------------------------------------------------------------------------------------------------|---------|------------------|----|--------------------|----|---------------------|--------|------------|-------|
| In the United States of Control of Control o |         |                  |    | Status 🔻           |    | • Search            |        |            |       |
| JOD HIStory                                                                                                    |         |                  |    |                    |    |                     |        |            |       |
|                                                                                                    |         | 15 Results found | Di | Complete<br>Failed |    |                     | < Prev | 1 of 1     | Next> |
| Job id Produ                                                                                                    | ct Name | Submitted        |    | In Progress        | ds | Process time (secs) | Data I | oad status |       |

#### **Job Statuses**

Clicking on the hyperlinked Job ID, will allow you to view the status of that job:

| Job no 10028           | 028                                                     |              |                                |     |      |
|------------------------|---------------------------------------------------------|--------------|--------------------------------|-----|------|
| Subscriber /<br>Branch | CRED / 0003                                             | 0%           | Step 11 Of 11 Complete         |     | 100% |
| Contact email          | sumi.vajramanickam@veda.com.au                          | Options sele | ected                          |     |      |
| Additional emails      | None                                                    | Do you wan   | t this job to be automatically | Yes |      |
| Input file             | CRED0004_Score_0003_10028028.TXT<br>Download input file | billed?      |                                |     |      |
| Automatic Billing      | Disable Billing                                         |              |                                |     |      |
| • Download             |                                                         |              |                                |     |      |
| Summary Report         |                                                         |              |                                |     | 0    |
| Billing Summary        |                                                         |              |                                |     | 0    |

When a batch load has been completed, the data load status will be green and the progress toolbar will also be green.

| Summary Report                                                                                                   | •       |
|----------------------------------------------------------------------------------------------------|---------|
| Total Number of Input Records                                                                                    | 49      |
| Total Number of Processed Records                                                                                | 49      |
| Records with a new address sourced from public records<br>Records with a new address sourced from bureau records | 5<br>30 |
| Records with privacy restricted flag                                                                             | 8       |

By clicking on the "Summary Report" expand icon, access the summary details of the batch load.

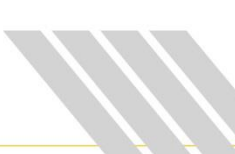

When a batch load has failed, the data load status will be in **red** and the progress toolbar will also be red. The reason for failure will be available by clicking on the expand icon.

| Job no 10002           | 043                                                                |             |                                   |      |
|------------------------|--------------------------------------------------------------------|-------------|-----------------------------------|------|
| Subscriber /<br>Branch | CRED / 0004                                                        | 0%          | Step 6 Of 11 Complete             | 100% |
| Contact email          | test@baycorpadvantage.com                                          |             |                                   |      |
| Additional emails      | n/a                                                                |             |                                   |      |
| Input file             | Standard Input<br>Data_50_0004_10002043.txt<br>Download Input File |             |                                   |      |
| Failed Job             |                                                                    |             |                                   | C    |
| Validate Input Data    |                                                                    | Complete (J | ob Failed at Data Validation) 104 |      |

When a job is in progress, the data load status will be in blue and the progress toolbar will also be blue.

| Job no 100020<br>Subscriber /<br>Branch<br>Contact email<br>Additional emails<br>Input file | 047<br>DACC / 0004<br>test@vedacheck.com<br>n/a<br>Standard Input<br>Data_50_0004_10002047.td<br>Download Input File | 0%<br>Do you want t<br>Do you want t<br>Po you want t | Step 5 Of 13 Complete<br>o leave Bureau File Access?<br>o filter data by last updated date<br>o Bill for this Job? | 100%<br>No<br>No Filter<br>No |
|---------------------------------------------------------------------------------------------|----------------------------------------------------------------------------------------------------|-------------------------------------------------------|----------------------------------------------------------------------------------------------------|-------------------------------|
| Summary Report                                                                              |                                                                                                    |                                                       |                                                                                                    | 0                             |

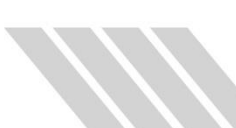

To obtain a completed batch load file, once the service has been completed in Collector

Note - copy and paste the text file back into the excel spreadsheet to sort through the results

Download Insight, click on the button - this will provide the specific details for the uploaded file.

> Standard Input Data\_50\_0004\_10002047\_COA\_20140113124409 - Notepad

| The Four | Lounar Tienh                      |                |              |               |                                                       |
|----------|-----------------------------------|----------------|--------------|---------------|-------------------------------------------------------|
| POBID    | Input.Client Reference Input.Firs | st Name Input  | .Second Name | Input.Surname | Input.Address Line 1 Input.Address Line 2 Input.Add . |
| d        | Veda.Address3 Last Verified Date  | Veda. Address3 | Data Source  |               |                                                       |
| 10002047 | Y00001                            | KIM            | MARLENE      | ALLAN         | 80 AZELIA ST ALEXANDER HEIGHTS WA 6064                |
| 10002047 | Y00002                            | NICOLE         | ANTOINETTE   | RICE          | 317 MARRI PARK DR CASUARINA WA 6167                   |
| 10002047 | 7 Y00003                          | PAULA          | JANE         | LITTLEFIELD   | 52 RIVERSDALE RD OXENFORD QLD 4210                    |
| 10002047 | 7 Y00004                          | GEMMA          | LEE          | WHITBY        | 124 MCKENZIE ST WEMBLEY WA 6014                       |
| 10002047 | 7 Y00005                          | LISA           | GEORGINA     | BILLINGSLEY   | 18 MILTON DR WERRIBEE VIC 3030                        |
| 10002047 | 7 Y00006                          | JEANETTE       | ALISON       | POON          | 319 POST OFFICE BOX MOUNT WAVERLEY VIC 31             |
| 10002047 | 7 Y00007                          | PAULINE        | BARBARA      | SWIFT         | 6 102 MOVERLY RD SOUTH COOGEE NSW 2034                |
| 10002047 | 7 Y00008                          | AMANDA         | JANE         | ADAMS         | 1219 HORSESHOE BND TORQUAY VIC 3228                   |
| 10002047 | 7 Y00009                          | DEBORAH        | IDA          | SCHROEDER     | 14 2 BERBYSHIRE RD LEICHHARDT NSW 2040                |
| 10002047 | 7 Y00010                          | ANASTAZIA      |              | ZAHAROPOULOS  | 9 628 ST KILDA RD MELBOURNE VIC 3004                  |
| 10002047 | 7 Y00011                          | LINDA          | JEWEL        | SHERRATT      | 20A GEORDIE RI SORRENTO WA 6020                       |
| 10002047 | 7 Y00012                          | KYLIE          | ANN          | NORRIS        | 10 WENTWORTH ST DUBBO NSW 2830                        |
| 10002047 | 7 Y00013                          | CATHERINE      | P            | WESOLOWSKI    | 0 FRIDAY HUT RD COORABELL NSW 2479                    |
| 10002047 | 7 Y00014                          | MELINDA        | JANE         | KNIGHT        | 3 114 NEW ST RINGWOOD VIC 3134                        |
| 10002047 | 7 Y00015                          | SAMANTHA       | THERESE      | MUSGRAVE      | 34 RAILWAY AVE COLO VALE NSW 2575                     |
| 10002047 | 7 Y00016                          | VICKI          | MAREE        | MILBURN       | 22 GATENBY PL BARDEN RIDGE NSW 2234                   |
| 10002047 | 7 Y00017                          | SKYE           |              | MURRAY        | 54 BANGALOW AVE MONA VALE NSW                         |
| 10002047 | 7 Y00018                          | ANDREA         |              | MARRINER      | 29 HOMESTEAD RD WONGA PARK VIC 3115                   |
| 10002047 | 7 Y00019                          | NARELLE        | MENA         | SCHOFIELD     | 43 SWANSON ST WESTON NSW 2326                         |
| 10002047 | 7 Y00020                          | ANGELA         | MARY         | PAGANO        | 7 ESMOND PL WAKELEY NSW 2176                          |
| 10002047 | 7 Y00021                          | BUTH           | ROSANNA      | STONYER       | 87 WAKEHAM ST STAWELL VTC 3380                        |
| 10002047 | 7 Y00022                          | STOBHAN        | MARTEAD      | FAGAN         | 34 MT CRAWFORD RD WILLIAMSTOWN SA 5351                |
| 10002043 | 7 ¥00023                          | ADEL E         | SARAH        | CLARK         | 80 ADDISON RD MANLY NSW 2095                          |
| 10002047 | 7 Y00024                          | ANNETTE        | 1EAN         | LYONS         | 34 DANDELTON DR TOOWOOMBA CTTY OLD 4350               |
| 10002047 | 7 ¥00025                          | MTRANDA        | JOY          | MCCLELLAND    | 24 WHIMBEL AVE REPRELEY NEW 2506                      |
| 10002047 | 7 V00026                          | NATAL TE       | ANNE         | TNEANTT       | A CLENATE ST TEMPLESTONE LOWER VIC 2107               |
| 10002047 | 7 ¥00020                          | SUZANNE        | ANNE         | LANGHORTHY    | 22 SECOND AVE JANNALT NEW 2226                        |
| 10002047 | 7 200028                          | DUTH           | CARDITELLE   | CANGWORTHY    | 47 ST JOHNS AVE MANCEDTON NEW JEOD                    |
| 10002047 | 7 100026                          | NECAN          | MADY         | COUCH         | 4/ ST JURNS AVE MANGERIUN NSW 2500                    |
| 1000204/ | 7 100029                          | MEGAN          | PART         | GUUGH         | 2 FARRELLT ST CHARTERS TOWERS QLD 4820                |
| 1000204/ | 7 100030                          | KIMBERLEY      | DANIELLE     | FRANKLAND     | 1 10 CARDON AVE CLEN HUNTLY VICE 2102                 |
| 1000204/ | 7 100031                          | VERUNICA       | GAIL         | EATON         | 1 19 GARDEN AVE GLEN HUNTLY VIC 3163                  |
| 10002047 | 7 100032                          | MARIA          | JOSEPHINE    | CERAVOLO      | 305 23 SHELLEY ST SYDNEY NSW 2000                     |
| 1000204/ | 7 100033                          | ANNETTE        | LOUISE       | LOWE          | 9 TODD CT CRANBOURNE VIC 39//                         |
| 10002047 | / Y00034                          | DEBORAH        | YOL          | BONE          | 91 BARRANDS LA DRYSDALE VIC 3222                      |
| 10002047 | / Y00035                          | MARISA         | FRANCESCA    | BARBARO       | / JENNINGS ST MOONEE PONDS VIC 3039                   |
| 10002047 | / Y00036                          | LINDA          | CHRISTIE     | MONTGOMERY    | 21 GUNGURRU ST ORCHARD HILLS NSW 2748                 |
| 10002047 | / Y0003/                          | MARION         | NILIFER      | REED          | 11 54 GOLF AVE MONA VALE NSW 2103                     |
| 10002047 | Y00038                            | LEE            | HARDWICK     | CUSTANCE      | 2 HOLMESWOOD CT PARA HILLS WEST SA 5096               |
| 10002047 | Y00039                            | DEBORAH        | MICHELLE     | BELL          | 7 ANGELA CT MILDURA VIC 3500                          |
| 10002047 | 7 Y00040                          | KIM            | MELANIE      | WURTZ         | 4 1 BOORIMA PL CRONULLA NSW 2230                      |
| 10002047 | / Y00041                          | BARBARA        | ANN          | MORAN         | 5 KOKODA WAGGA WAGGA NSW                              |
| 10002047 | / Y00042                          | JODIE          | PETA         | HINDHAUGH     | 166 QUINN CRS MOUNT EVELYN VIC 3796                   |
| 10002047 | 7 Y00043                          | JOSEPHINE      | ANNETTE      | WEBB          | 14 CARTAGENA LA RUNAWAY BAY QLD 4216                  |
| 10002047 | 7 Y00044                          | JULIA          |              | RADULESCU     | 24 CARBINE ST DONVALE VIC 3111                        |
| 10002047 | 7 Y00045                          | SHEREE         | ANGELA       | BRADLEY       | 165 TODDS RD LAWNTON QLD 4501                         |
| 10002047 | 7 Y00046                          | PATRICIA       | PAULINE      | SMITH         | 5 34 ROBERT RD PENRITH NSW 2750                       |
| 10002047 | 7 Y00047                          | MARGARET       | ANNE         | ZEREK         | 50 LOWER FLAGGY CREEK RD CALULU VIC 3875              |
| 10002047 | 7 Y00048                          | LYNDA          | CHRISTINE    | MCMANUS       | 16 REYNOLDS ST BLACKALLS PARK NSW 2283                |
|          |                                   |                |              |               |                                                       |
|          |                                   |                |              |               |                                                       |

| Note         Note         Note <th< th=""><th>о х</th></th<>                                                                                                    | о х      |
|----------------------------------------------------------------------------------------------------|----------|
| Image: Description       Image: Description       Image: De                                                                                                    | 0.00     |
| A         B         CO         D         P         Co         P         P                                                                                                    |          |
| Image: Control         Control         Control         First Control         First Control                                                                                                    |          |
| Other         Dignal         Dignal <thdignal< th=""> <thdignal< th=""> <thdignal< th=""></thdignal<></thdignal<></thdignal<>                                                                                                    | 1        |
| Display Treeding         KMM         MALLINE         ALLINE         BIA ALLINE         BIA ALLINE <td>ne3 Inpi</td>                                                                                                    | ne3 Inpi |
| I MODELINA         NACOLE         ATTOMETTE         REC         I STAMBRE PARA DE CASUARIE MA ERF           I MODELINY PARADE         PARAL         AARE         I TITTEFELD         STAMBRE PARA DE CASUARIE MA ERF           I MODELINY PARADE         PARAL         LARE         WITTEFELD         STAMBRE PARA DE CASUARIE MA ERF           I MODELINY PARADE         DEMODELINY PARADE         STAMBRE PARA DE CASUARIE MA ERF         STAMBRE PARA DE CASUARIE MA ERF           I MODELINY PARADE         DEMODELINY PARA         STAMBRE PARA DE CASUARIE MA ERF         STAMBRE PARA DE CASUARIE MA ERF           I MODELINY PARADE         DEMODELINY PARA         STAMBRE PARA DE CASUARIE MA ERF         STAMBRE PARA DE CASUARIE MA ERF           I MODELINY PARADE         DEMODELINY PARA         STAMBRE PARA DE CASUARIE MA ERF         STAMBRE PARA DE CASUARIE MA ERF           I MODELINY PARADE         AARA         STAMBRE PARA DE CASUARIE MA ERF         STAMBRE PARA DE CASUARIE MA ERF           I MODELINY PARADE         AARAME         STAMBRE PARA DE CASUARIE MA ERF         STAMBRE PARA DE CASUARIE MA ERF           I MODELINY PARA         STAMBRE PARA DE CASUARIE MA ERF         STAMBRE PARA DE CASUARIE MA ERF           I MODELINY PARA         STAMBRE PARA DE CASUARIE MA ERF         STAMBRE PARA DE CASUARIE MA ERF           I MODELINY PARA         STAMBRE PARA DE CASUARIE MA ERF         STAMBRE PARA DE CASUARIE MA                                                                                                    | Apr      |
| I BODGRAF YRODES         PALLA         ALMA         UTTERTED         S2 WIRDEAUX ED DOXEMOND CALLES           I BODGRAF YRODES         GADDRAF YRODES         GADDRAF YRODES         GADDRAF YRODES         GADDRAF YRODES           I BODGRAF YRODES         GADDRAF YRODES         GADDRAF YRODES         GADDRAF YRODES         GADDRAF YRODES           I BODGRAF YRODES         JAANTETES         MANTENA         SALANTETES         JAANTETES           I BODGRAF YRODES         JAANTETES         MANTENA         SALANTETES         JAANTETES           I BODGRAF YRODES         JAANTETES         SALANTETES         SALANTETES         JAANTETES           I BODGRAF YRODES         AAMANDA         JAANTETES         SALANTETES         JAANTETES         JAANTETES           J BODGRAF YRODES         BADDRAF AND TAANTETES         JAANTETES         JAANTETES         JAANTETES         JAANTETES           J BODGRAF YRODES         BADDRAF AND TAANTETES         JAANTETES         JAANTETES         JAANTETES         JAANTETES           J BODGRAF YRODES         BADRAF AND TAANTETES         JAANTETES         JAANTETES         JAANTETES           J BODGRAF YRODES         KILLS         JAANTETES         JAANTETES         JAANTETES         JAANTETES           J BODGRAF YRODES         KILLS         JAANTE                                                                                                    | Dec      |
| I DODDATY YRODIA         GEMMAA         Lat         WHITEY         L2A MACRO2LIS I'S MUMAILE VA 66/4           I DODDATY YRODIA         GERMAA         GERMAA         BELLINGELIZ         ISA MUTTO NO VARANTELY VE 148           I DODDATY YRODIA         GERMAA         MUMAILE         HUMON CONSTITUCTURE VARANTELY VE 148           I DODDATY YRODIA         GERMAA         SAMIT         LIBA MUTTO NO VARANTELY VE 148           I DODDATY YRODIA         MARAA         SAMIT         LIBA MUTTO NO VARANTELY VE 148           ID DODDATY YRODIA         MARAA         SAMIT         LIBA MUTTO NO VARANTELY VE 148           ID DODDATY YRODIA         MARAA         SAMIT         SAMIT         LIBA MUTTO NO VARANTELY VE 148           ID DODDATY YRODIA         MARAA         SAMAATONA         SAMAATONA         SAMAATONA           ID DODDATY YRODIA         MARAA         SAMAATONA         SAMAATONA MUTTO NO VARANTELY VE 148           ID DODDATY YRODIA         MARAA         SAMAATONA MUTTO NO VARANTELY VE 148         SAMAATONA MUTTO NO VARANTELY VE 148           ID DODDATY YRODIA         MARAA         SAMAATONA MUTTO NO VARANTELY VE 148         SAMAATONA MUTTO NO VARANTELY VE 148           ID DODDATY YRODIA         MARAA         SAMAATONA MUTTO NO VARANTELY VE 148         SAMAATONA MUTTO NO VARANTELY VE 148           ID DODDATY YRODIA         MARA                                                                                                    | Man      |
| I MODESALY 700000         USA         OSCIMINA         BULKINGCALY         I B MUTOR DAV MERREELY CX 200           I MODESALY 700000         I JAANET         ALSON         POON         I SUP OST OFFICE AND MONOTINY VISUALY           I MODESALY 700000         I JAANET         ALBANA         SUP OST OFFICE AND MONOTINY VISUALY         I SUP OST OFFICE AND MONOTINY VISUALY           I MODESALY 700000         ALMANA         AMARA         SUP OST OFFICE AND MONOTINY VISUALY         I SUP OST OFFICE AND MONOTINY VISUALY           I MODESALY 700000         ALMANATA         CADAMAS         SUP OST OFFICE AND MONOTINY VISUALY         I SUP OST OFFICE AND MONOTINY VISUALY           I MODESALY 700001         ALMARTAZIA         CAMARASO CALUED RESULTATIONE TANGE AND MONOTINY VISUALY         I SUP OST OFFICE AND MONOTINY VISUALY           I MODESALY 700001         ALMARTAZIA         D SUP OST OFFICE AND MONOTINY VISUALY         I MONOTINY VISUALY         I MONOTINY VISUALY         D MONOTINY VISUALY         I MONOTINY VISUALY         I MONOTINY VISUALY </td <td>Apr</td>                                                                                                    | Apr      |
| I S002047 Y00006         ILANETTE         ALANON         POOL         132 POOT OFFICE DOX MOUTE WARREY YOL 184           I S002047 Y00007         PALLINE         AMAMONA         JAME         ADMONT         123 POOT OFFICE DOX MOUTE WARREY YOL 184           I S002047 Y00007         ALANONA         JAME         ADAMONT         123 POOT OFFICE DOX MOUTE WARREY YOL 134           I S002047 Y00007         ALANONA         JAME         ADAMONT         123 POOT OFFICE DOX MOUTE WARREY YOL 124           I S002047 Y00001         AMANTAN         JAMENA         ADAMONT         123 POOT OFFICE DOX MOUTE WARREY YOL 124           I S002047 Y00011         AMANTAN         JAMENA         JAMENATIK         2044ADONTAL OF THE NORMER YOL 2004           I S002047 Y00012         KURE         AMA         Selecter MOUTE DOWN WARREY YOL 144         2044ADONTAL OF THE JOINT WARREY YOL 144           I S002047 Y00012         KURE         AMA         DOWN WARREY YOL 14000 MARKEY YOL 144         2044ADONTAL YOL 14000 MARKEY YOL 144           I S002047 Y00012         KURE         AMA         NORREY         2044ADONTAL YOL 15000 MARKEY DOWN HARKEY           I S002047 Y00012         KURE         AMA         NORREY         2044ADONTAL YOL 15000 MARKEY DOWN HARKEY           I S002047 Y00012         KURE         AMA         NORREY         2044ADONTAL HARKEY DOWN HARKEY DOWN                                                                                                    | Oct      |
| B         DOBDORY 7000007         PAULINE         BAMBANA         SWIT         6 to MOV/CRX: MS SUIT: CODE NW 2014           D         DOBDORY 7000007         AMANA A         ADAMAS         L2314 HORSSHO DW TOROURY FW 2014           D         DOBDORY 7000007         BERIORAH         IOA         SCHORERY KW 2014           D         DOBDORY 700001         ALMARIZA         SCHORERY KW 2014         L23 HORSSHO DW TOROURY FW 2004           D         DOBDORY 700001         ALMARIZA         SCHORERY KW 2014         L23 HORSSHO DW TOROURY FW 2004           D         DOBDORY 700011         ALMARIZA         DAVARADORULOU TOROURY FW 2004         DAVARADORULOU TOROURY FW 2004           D         DOBDORY 700011         LNNA         AVME         SHERREY TO ALMARIZA         DAVARADORULOU TOROURY FW 2004           D         DOBDORY 700011         LNNA         AVME         SHERREY TO ALMARIZA         DE ORDERY TOROURY FW 2004           D         DOBDORY 700011         LNNA         AVME         SHERREY TO ALMARIZA         DE ORDERY TOROURY FW 2004           L0 DODDRY 700011         LNNA         AVME         SHERREY TOROURY FW 2004         DE ORDERY TOROURY FW 2004           L0 DODDRY 700011         LNNA         AVME         FILMAN HIT FB CORMARIZA HIM FW 2004         DE ORDRY 2004           L0 DODDRY 7                                                                                                    | Jan      |
| I SUBSCRAFT YRODERIG         AMARINA A         AMARINA A         AMARINA A         AMARINA A         AMARINA A         AMARINA A         AMARINA A         I Zast Stratter Stratter Stratte                                                                                                | Nos      |
| ID         DODDATY PRODED         DEBODAH         DEBODAH         Schwedberger         14 2 Beterstreimer Bo LISCH-MART NW 2000           ID         DODDATY PRODED         AMARTS 2004         PRODED         PROSE 2004         PROSE 2004           ID         DODDATY PRODED         AMARTS 2004         PROSE 2004         PROSE 2004         PROSE 2004           ID         DODDATY PRODED         AMARTS 2004         PROSE 2004         PROSE 2004         PROSE 2004           ID         DODDATY PRODED         AMARTS 2004         DEVENTIONER 2004         DEVENTIONER 2004         DEVENTIONER 2004           ID         DODDATY PRODED         CATHERINE         P         MORES         DEVENTIONER 2004         DEVENTIONER 2004           ID         DODDATY PRODED         CATHERINE         P         MORES         DEVENTIONER 2004         DEVENTIONER 2004           ID         DODDATY PRODED         CATHERINE         P         MORES         DEVENTIONER 2004         DEVENTIONER 2004<                                                                                                    | Jun      |
| 11         MODESMY PRODED         MARSTR2A         ZawARGOPOUCS         96.03         FILL DATE           12         DODDEMY PRODED         LIVIA         MVIRE         Selement To Date (Selement To Used On Vire 2004)           13         DODDEMY PRODED         LIVIA         MVIRE         Delement To Used On Vire 2004           13         DODDEMY PRODED         LIVIE         MVI         Notes         Delement To Used On Vire 2004           14         DODDEMY PRODED         LIVIE         MULING A         MULING A         Delement To Used On Vire 2004           15         DODDEMY PRODEL         MULING A         ANNE         NUMORT         LIVIE VIRE MULINITARIA                                                                                                    | Jun      |
| Disologiary Protocial         Univolu         // Will         Selection         Disologiary Protocial         Univolu         Annu         Nomination         Disologiary Protocial         Disologiary Protocial <th< td=""><td>Sep</td></th<>                                                                                                    | Sep      |
| III JODGIAV YVDDLI         KYUE         ANN         NORRIS         ISIN MEMORYNORTHIS TO LUBBO NORK 300           III JODGIAV YVDDLI         LATHERINE         P         VMSCLOVAKEL NAV X179           III JODGIAV YVDDLI         MKUNGA         JANE         KNIGHT         I IAI NEW ST RING/NCOC NC 1114                                                                                                    | Sep      |
| 14 1002047 Y00013 CATHERINE P WESICOWSKI 0 FRIDAY HUT RD COORABELLINSW 2479<br>15 1002047 Y00014 MELINDA AANE KINIGHT 311 N INW YT RHIGHOCO IVIC 1314                                                                                                    | Jan      |
| 15 1002047 Y00214 MELINDA ANE ENIGHT 3 114 NW 57 81N04VOOD VIC 314                                                                                                    | Jan      |
|                                                                                                    | Oct      |
| 10 1002047 T00010 SAMANI HA THERESE MUSIGRAVE 34 KAILWAY AVE LULU VALE NSW 2015                                                                                                    | Mat      |
| 17 10002047 Y00016 VICKI MAREE MILBURN 22 GATENBY PL BARDEN RIDGE NSW 2234                                                                                                    | Sep      |
| 18 10002047 Y00017 SKVE MURRAY 54 BANGALOW AVE MONA VALE NSW                                                                                                    | Apr      |
| 19 10002047 Y00018 ANDREA MARRINER 29 HOMESTEAD RD WONGA PARK VIC 3115                                                                                                    | Jun      |
| 20 10002047 Y00019 NARELE MENA SCHOFIELD 43 SWANSON ST WESTON NSW 2326                                                                                                    | Oct      |
| 21 1000047 Y00020 ANGELA MARY PAGANO 7 ESMOND PL WAKELEY NSW 2176                                                                                                    | Oct      |
| 22 1000047 Y00021 BUTH BOSANNA STONYER 87 WAKEHAM ST STAWELL VIC 3380                                                                                                    | Mm       |
| 23 10002047 Y00022 SIOBHAN MARIEAD FAGAN 34 MT CRAWFORD RD VILLIAMSTOWN SA 3351                                                                                                    | Jul      |
| 24 3002047 Y0023 ADELE SARAH CLARK 80 AD0ISON RD MANLY NSW 2095                                                                                                    | Jan      |
| IS 1002047 Y00204 ANNETTE JEAN LYONS 34 DANDELION DR TODWOOMBA CITY OLD 4350                                                                                                    | Aut      |
| 20 10002047 V0025 MIRANDA XOY MCCLELAND 24 WHIMBREL AVE BERKELEY NSW 2506                                                                                                    | Oct      |
| 17 10002947 Y00026 NATAUE ANNE INFANTI 44 GLENAIR ST TEMPLESTOWE LOWER VIC 3107                                                                                                    | Jul      |
| 28 10002047 Y00027 SUZANNE M LANGWORTHY 32 SECOND AVE JANNALI NSW 2226                                                                                                    | Aus      |
| 19 10002047 Y01028 RUTH GABRIELLE ELUIS 47 5T JOHNS AVE MANGERTON NSW 2500                                                                                                    | Mat      |
| 10 10002047 Y00029 MEGAN MARY GOUGH 2 FARRELLY ST CHARTERS TOWERS QLD 4820                                                                                                    | Apr      |
| 11 10002047 Y00090 KIMBERLEY DANIELE FRANKLAND 17 CARNOUSTIE PDE HEATHERTON VIC \$202                                                                                                    | Sep      |
| 12 10002047 Y00031 VERONICA GAIL EATON 1 19 GARDEN AVE GLEN HUNTLY VIC 3163                                                                                                    | Jun      |
| 10002047 Y00032 MARIA JOSEPHINE CERAVOLD 305.23 SHELLEY ST SYDNEY NSW 2000                                                                                                    | Sep      |
| 14 10002047 Y00033 ANNETTE LOUISE LOWE 9 TOOD CT CRANBOURNE VIC 3977                                                                                                    | Sep      |
| 15 10002047 Y00034 DEBORAH XXY BONE 91 BARRANDS LA DRYSDALE VIC 3222                                                                                                    | Man      |
| 10002047 Y00035 MARISA FRANCESCA BARBARO 7 JENNINGS ST MOONEE PONDS VIC 3039                                                                                                    | Apr      |
| 17 10002047 Y00056 LINDA CHRISTIE MONTGOMERY 21 GUNGURRU ST ORCHARD HILLS NSW 2748                                                                                                    | Aug      |
| 10/00/047 Y00037 MARION NUFER RED 11.54 GOLF AVE MONA VALE N5W 2103                                                                                                    | Jun I    |
| 39 10002047 Y00038 LEE HARDWICK CUSTANCE 2 HOLMESWOOD CT PARA HILLS WEST SA 3096                                                                                                    | Jan      |
| A AND A CALL AND A CALL AND A CAL |          |

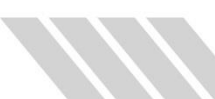

## **Notifications**

Once you have submitted your file for processing, an email will be sent to you containing the Job number and a link to a page where you can track the progress of your job.

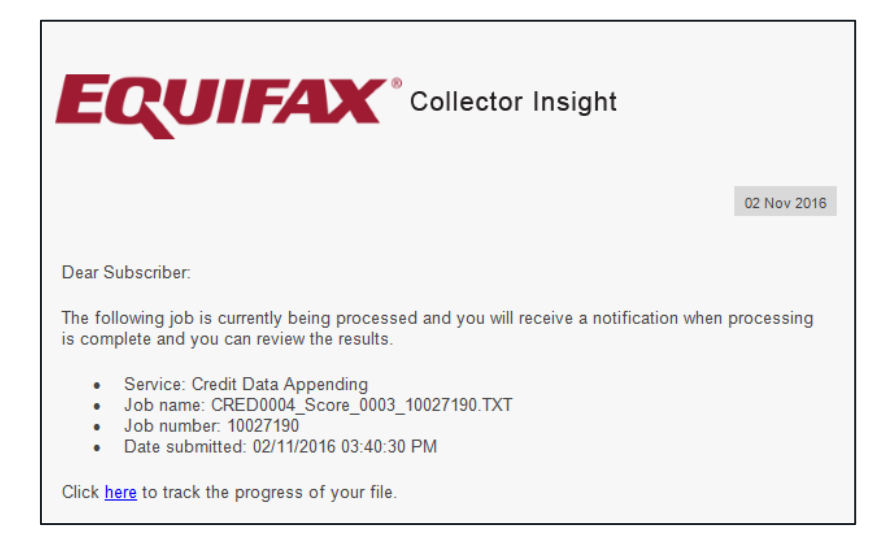

Once your file has finished processing you will receive an email with a link to the file to download and a summary report of what data has been appended to your output file.

|                                                                                                    |    | 02 Nov |
|----------------------------------------------------------------------------------------------------|----|--------|
| ear Subscriber:                                                                                                    |    |        |
| e following job is now available for download.                                                                                                    |    |        |
| Service: Credit Data Appending     Job name: CRED0004_Score_0003_10027190.TXT     Job number: 10027190     Date submitted: 02/11/2016 03:40:30 PM ick here to download the completed file. ummary Report |    |        |
| Rule Description                                                                                                    |    |        |
| Total number of input records                                                                                                    | 38 |        |
| Total number of processed records                                                                                                    | 38 |        |
| Total number of matched records                                                                                                    | 37 |        |
| Records with number of bankruptcies appended                                                                                                    | 1  |        |
| Records with number of consumer defaults appended                                                                                                    | 6  |        |
| Records with number of consumer credit enquiries on file appended                                                                                                    | 36 |        |
| Records with number of directorship appended                                                                                                    | 21 |        |
| Records with number of commercial defaults appended                                                                                                    | 1  |        |
|                                                                                                    | 21 |        |
| Records with number of commercial credit enquiries<br>appended                                                                                                    |    |        |

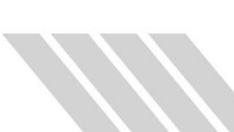

If your file fails during processing, an email will be sent to you with a description of the error and recommendations for steps to address the issue.

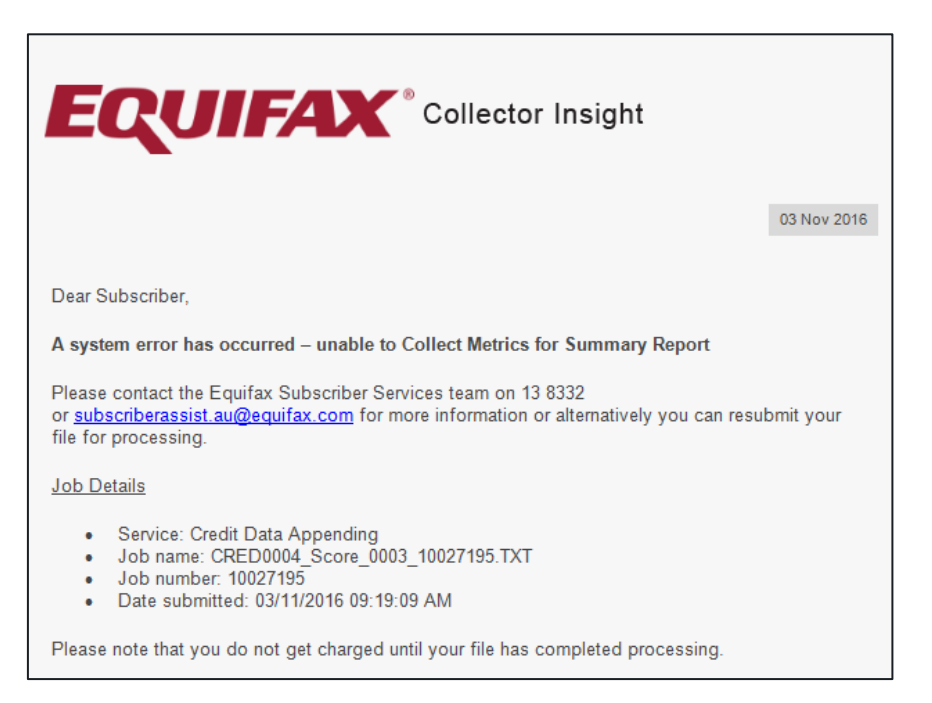

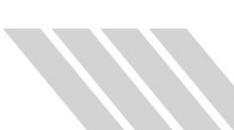